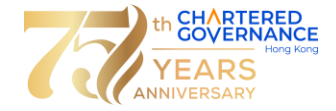

## The Hong Kong Chartered Governance Institute Chartered Governance Qualifying Programme Guide to Online Examination Enrolment

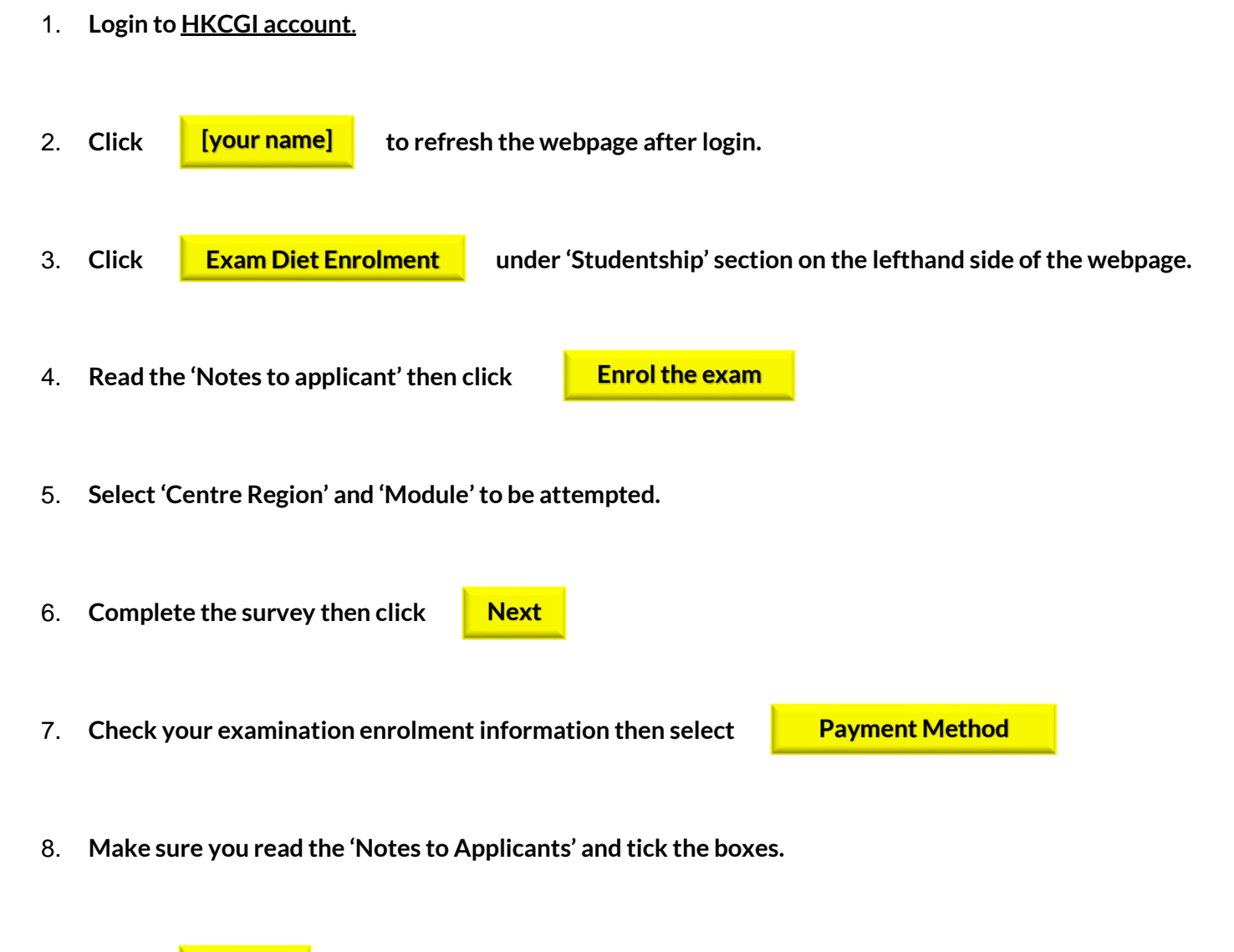

- 9. Click **Confirm** to proceed payment process.
- 10. A system message of successful payment will be shown.
- 11. Upon successful payment, an acknowledgement email for examination enrolment and payment receipt will be sent to your HKCGI 'Inbox' account and your registered email with the Institute.

## If you need assistance, please send email to exam@hkcgi.org.hk.